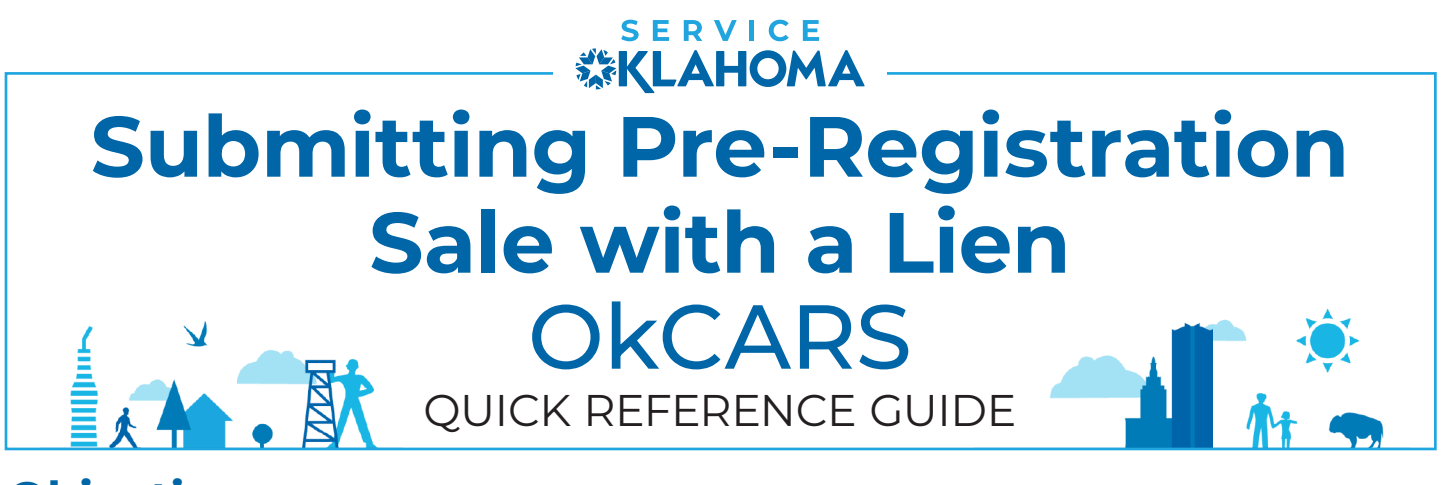

**Objective:** This quick reference guide details how dealers can submit a vehicle pre-registration online for a customer who requires a lien to be added to their vehicle purchase.

**STEP 1** Navigate to the OkCARS webpage, login and select the **"More..."** link on the **Summary** tab.

| Summary Action Center Settings                                           | More                                    |                                      |
|--------------------------------------------------------------------------|-----------------------------------------|--------------------------------------|
| Filter                                                                   |                                         |                                      |
| TIFFANY AUTO SALES<br>6015 N CLASSEN BLVD<br>OKLAHOMA CITY OK 73118-5815 | Account<br>UD00089<br>Balance<br>\$0.00 | Vehicle Lookup  View Lienholder List |

**STEP 2** Under the **Vehicle Sale** tab, click **"Initiate Sale with Lien"** and enter in the required **Vehicle Identification** information.

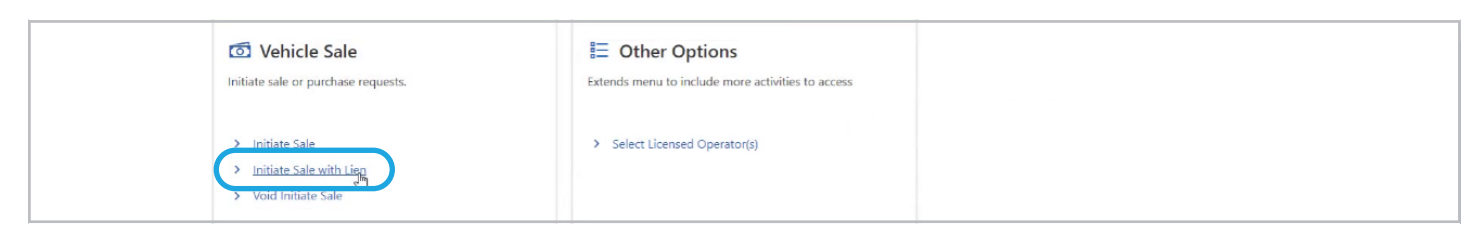

**STEP 3** Double check the **Vehicle Details** and enter in the **Lien Information** and **Debtor's Address**.

| About       |                | Vehicle Details   |              |           |                   |
|-------------|----------------|-------------------|--------------|-----------|-------------------|
| What Yo     | ou'll Need     | Vehicle Id        | Vehicle Type |           |                   |
| Sale Detail | ls             | 2C3CDXHG9PH547290 | Automobile   |           |                   |
| Vehicle     | Identification | Year              | Make         | Model     | Body Type         |
| Vehicle     | Details        | 2023              | DODG         | CHARGER   | SD                |
|             |                | Unladen Weight    | Laden Weight | Fuel Type | Vehicle Color     |
|             |                | 0                 | 0            | ~         | White ~           |
|             |                | l≽                |              |           |                   |
| Cancel      |                |                   |              |           | < Previous Next > |

## **STEP 4** Enter in required information under the **Sale**, **Buyer**, **Contact**, and **Buyer Address** sections.

| About<br>What You'll Need<br>Sale Details<br>Vehicle Identification<br>Vehicle Details<br>Lien(s)<br>Sale Information                                       | Sale Information Date Sold 24-Jul-2024 Sale Price 0.00 0.00                                                                                                    | Value                              |                         |        |
|----------------------------------------------------------------------------------------------------|----------------------------------------------------------------------------------------------------|------------------------------------|-------------------------|--------|
| About<br>What You'll Need<br>Sale Details<br>Vehicle Identification<br>Vehicle Details<br>Lien(s)<br>Sale Information<br>Buyer Information                  | Buyer Information         Does the buyer plan to register in Oklahoma?         No       Yes         Primary Owner       *         Required         Contact Information         Email       *         Required         Phone Type       *         Area Code       *                                                                                                    | Confirm Email Address Phone Number | Extension               |        |
|                                                                                                    | Required ~ Required                                                                                                    | Required                           |                         |        |
| About<br>What You'll Need<br>Sale Details<br>Vehicle Identification<br>Vehicle Details<br>Lien(s)<br>Sale Information<br>Buyer Information<br>Buyer Details | Buyer Name  First Name  I  Buyer Address  Street  Required  Unit Type Unit  City  State  Street  Street Street Street St | te                                 | Last Name *<br>Required | Suffix |
|                                                                                                    | Required OK                                                                                                    | ilahoma ~                          | Required<br>Unvalidated |        |

# **STEP 5** Select if a metal plate is being transferred and fill out the required information under the **Temporary Tag** section.

| <b>About</b><br>What You'll Need<br><b>Sale Details</b><br>Vehicle Identification<br>Vehicle Details | Plate Transfer         Will the buyer be transferring an existing metal plate to this vehicle?         No       Yes         Plate Number |
|----------------------------------------------------------------------------------------------------|----------------------------------------------------------------------------------------------------|
| About                                                                                                | Temporary Tag                                                                                                    |
| What You'll Need                                                                                     | Tag Number                                                                                                    |
| Sale Details                                                                                         | Required                                                                                                    |
| Vehicle Identification                                                                               | sue Date                                                                                                    |
| Vehicle Details                                                                                      | Required 🛅                                                                                                    |
| Lien(s)<br>Sale Information                                                                          | Expiration                                                                                                    |

### STEP 6 Upload the Bill of Sale document and use the description, "Oklahoma Title".

| About<br>What You'll Need       | Supporting Do         | cumentation                 |                                        |                                    |  |
|---------------------------------|-----------------------|-----------------------------|----------------------------------------|------------------------------------|--|
| Sale Details                    | Required              |                             |                                        |                                    |  |
| Vehicle Identification          | 1 Billmof Sale        |                             | Document that transfers ownership of a | vehicle from one owner to another. |  |
| Vehicle Details                 | Attachments           |                             |                                        |                                    |  |
| Sale Information                | Туре                  | Name                        | Description                            | Size                               |  |
| Buyer Information               | There are no attachme | ents.                       |                                        |                                    |  |
| Buyer Details<br>Plate Transfer | () You must upload    | d all required attachments. |                                        |                                    |  |
| Temporary Tag                   |                       |                             |                                        |                                    |  |
| Attach                          |                       |                             |                                        |                                    |  |
| Attachments                     |                       |                             |                                        |                                    |  |

#### **STEP 7** Select the **"Pay Now (ACH/eCheck)"** option. Enter the **Payment** information.

| Items<br>Initiate Sale With Lien | \$10.00 | Delete | Payment<br>Amount Due:                        | \$10.00 |  |
|----------------------------------|---------|--------|-----------------------------------------------|---------|--|
|                                  |         |        | Pay Now (ACH/eCheck)<br>Pay Now (Credit Card) |         |  |
|                                  |         |        | I have more to do before I check              | out     |  |

### **STEP 8** On the **Confirmation** screen **enter your password** and click **"OK"** to finalize the changes.

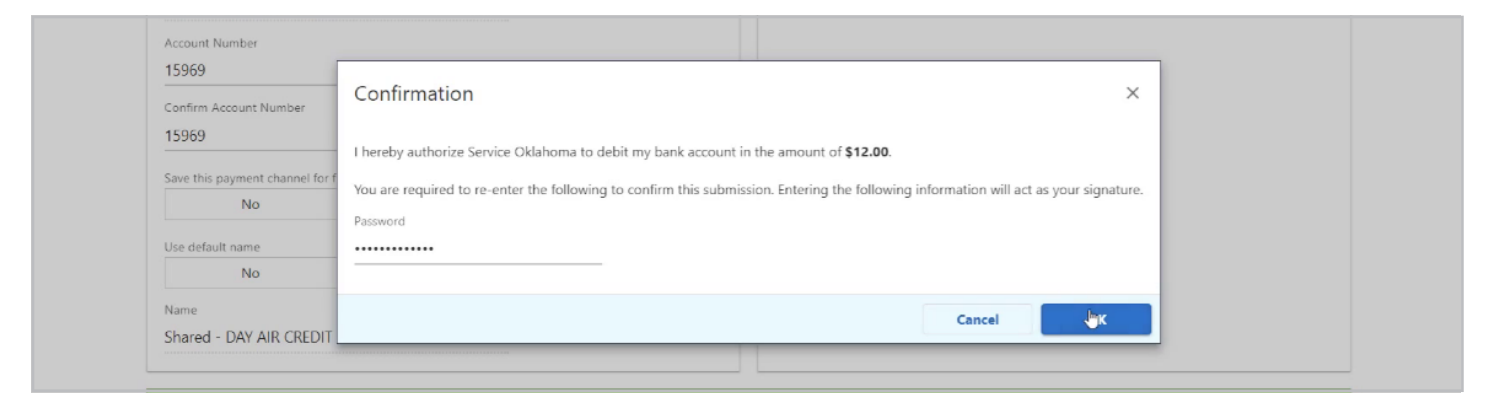

If you have any questions on this process, reach out to **dealersupport@service.ok.gov**